### Esta opção do sistema permite o cancelamento de uma autorização para doação mensal, cadastrada para uma entidade beneficente e vinculada a um imóvel . A funcionalidade pode ser

Manter Autorização para Doação Mensal

acessada via Menu de Sistema, no caminho: GSAN > Cadastro > Imóvel > Autorização para Doação Mensal > Manter Autorização para Doação Mensal.

Feito isso, o sistema acessa a tela a seguir:

### Observação

Informamos que os dados exibidos nas telas a seguir são fictícios, e não retratam informações de clientes.

| Manter Doações de Imóve                                              | l a Entidad                  | le Benefice       | ente              |              |                    |
|----------------------------------------------------------------------|------------------------------|-------------------|-------------------|--------------|--------------------|
| Para cancelar as doações a entidades beneficentes, informe o imóvel: |                              |                   |                   |              | Ajuda              |
| móvel:*                                                              |                              | R                 |                   | 6            | 7                  |
| Dados do Imóvel:                                                     |                              |                   |                   |              |                    |
| Nome do Cliente Usuário:                                             |                              |                   |                   |              |                    |
| Situação de água:                                                    |                              |                   |                   |              |                    |
| Situação de Esgoto:                                                  |                              |                   |                   |              |                    |
| * Can                                                                | npos obrigatóri              | os                |                   |              |                    |
| )oações a Entidades Beneficentes                                     | s:                           |                   |                   |              |                    |
| Todos Entidade Beneficente                                           | Valor da<br>Doação<br>Mensal | Data de<br>Adesão | Usuário<br>Adesão | Data Cancel. | Usuário<br>Cancel. |
| Cancelar                                                             |                              |                   |                   | Cancelar     | Autorização        |
|                                                                      |                              |                   |                   |              |                    |

Acima, informe a matrícula do imóvel para o qual deseja cancelar a cobrança da doação. Feito isso, os quadros **Dados do Imóvel** e **Doações a Entidades Beneficentes** são preenchidos automaticamente. Desse modo, uma vez informado um imóvel com autorização para doação mensal, o sistema apresenta as seguintes informações na tela:

Inscrição do imóvel no campo que fica ao lado da matrícula;

Dados do Imóvel no quadro que fica logo abaixo do campo da matrícula:

Nome do Cliente Usuário;

Situação de Água;

Situação de Esgoto;

Tabela com a relação das entidades beneficentes beneficiadas com as doações:

Cada linha da tabela corresponde a uma doação para uma entidade beneficente;

0

*Na coluna mais a esquerda da tabela existe um campo para que você selecione a doação que deseja cancelar:* 

Caso deseje selecionar todas as doações de uma única vez, clique no *link* **<u>Todos</u>** existente no cabeçalho da tabela;

Caso a doação já tenha sido cancelada anteriormente, ela é apresentada, mas este campo fica desabilitado.

Após selecionar a(s) doação(ões) para cancelamento, pressione o botão Cancelar Autorização para solicitar ao sistema a efetivação do cancelamento. Em seguida, o sistema vai abrir uma janela solicitando a confirmação do cancelamento.

OK: Para confirmar o cancelamento da doação;

Cancelar: Para desistir do cancelamento da doação.

## Tela de Sucesso

A tela de sucesso será apresentada após clicar no botão **Cancelar Autorização** e você confirmar o cancelamento. O sistema apresentará a mensagem abaixo, quando o cancelamento da(s) autorização(ões) para doação mensal tiver(em) sido realizada(s) com sucesso.

# (quantidade de autorizações) autorização(ões) para Doação Mensal do Imóvel (matrícula do imóvel) cancelada(s) com sucesso.

O sistema apresentará duas opções após o cancelamento.

Escolha a opção desejada clicando em algum dos *links* existentes na tela de sucesso:

• Menu Principal: Para voltar à tela principal do sistema.

• Cancelar outra Autorização para Doação Mensal: Para efetuar o cancelamento de outra autorização para doação mensal.

## **Preenchimento dos campos**

Inicialmente você deve informar, ou consultar, o imóvel para o qual deseja efetuar o cancelamento da autorização para doação mensal.

| Campo  | Orientações para Preenchimento                                                                                                    |
|--------|----------------------------------------------------------------------------------------------------|
| Imóvel | Campo obrigatório - Informe um imóvel que tenha autorização para doação mensal<br>cadastrada.<br>Caso você informe um imóvel sem doação cadastrada, o sistema apresentará uma<br>mensagem de erro.<br>Para informar um imóvel você tem duas opções:<br>Digitar a matrícula e teclar <i>Enter</i> ; |
|        | Pesquisar um imóvel: Para ativar a opção de pesquisar imóvel clique no botão 🔍, que fica<br>ao lado do campo.<br>Para apagar o conteúdo do campo, clique no botão 🔗 ao lado do campo em exibição.                                                                                                  |

## Funcionalidade dos Botões

| Botão                | Descrição da Funcionalidade                                                                                                    |  |  |
|----------------------|----------------------------------------------------------------------------------------------------|--|--|
| R                    | Utilize este botão para ativar a funcionalidade de<br>pesquisa de imóvel.<br>Deve ser utilizado quando você não souber qual é a<br>matrícula do imóvel que deseja efetuar a manutenção<br>das autorizações de doações.<br>Ao clicar no botão, o sistema apresentará uma outra<br>tela, onde será possível realizar a pesquisa. |  |  |
| ×                    | Utilize este botão para limpar as informações relacionadas ao imóvel.                                                                                                    |  |  |
| Cancelar             | Utilize este botão para que o sistema cancele a<br>operação, retornando à tela de Menu Principal.                                                                                                    |  |  |
| Cancelar Autorização | Utilize este botão para solicitar ao sistema a execução<br>do cancelamento da(s) autorização(ões) para doação<br>mensal. Neste caso, é necessário que, pelo menos, uma<br>doação tenha sido selecionada para cancelamento.                                                                                                    |  |  |

## Referências

### Manter Autorização para Doação Mensal

Last update: 06/11/2017 ajuda:manter\_autorizacao\_para\_doacao\_mensal https://www.gsan.com.br/doku.php?id=ajuda:manter\_autorizacao\_para\_doacao\_mensal&rev=1509993512 18:38

## **Termos Principais**

### Imóvel

Clique aqui para retornar ao Menu Principal do GSAN

From:

https://www.gsan.com.br/ - Base de Conhecimento de Gestão Comercial de Saneamento

Permanent link: https://www.gsan.com.br/doku.php?id=ajuda:manter\_autorizacao\_para\_doacao\_mensal&rev=1509993512

Last update: 06/11/2017 18:38

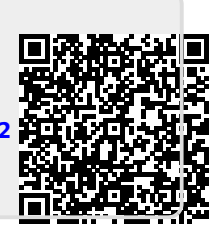